This guide shows you how to perform a communication test on your Canon LBP/i-Sensys device.

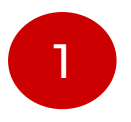

Firstly, check that your device has a small Touchscreen display like the one below.

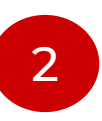

In the top right corner press Check Counter.

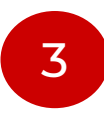

When the counter values are shown on the screen then press Monitoring Service down the bottom left of the screen.

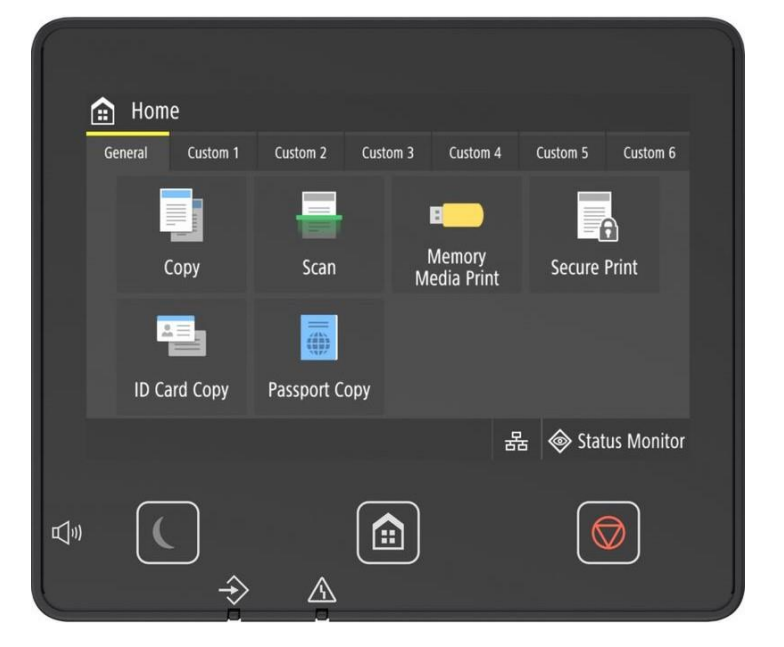

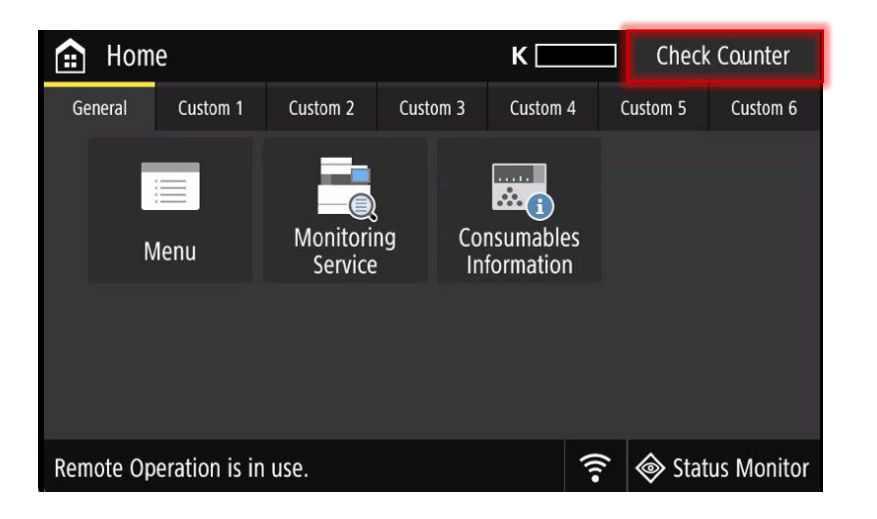

| Check Counter                                                              |                    |               |
|----------------------------------------------------------------------------|--------------------|---------------|
| 101: Total 1<br>113: Total (Black & White/Small)<br>114: Total 1 (2-Sided) |                    | 50<br>50<br>6 |
|                                                                            |                    |               |
| Monitoring Service                                                         | Check Dev. Config. | Close         |

This guide shows you how to perform a communication test on your Canon LBP/i-Sensys device.

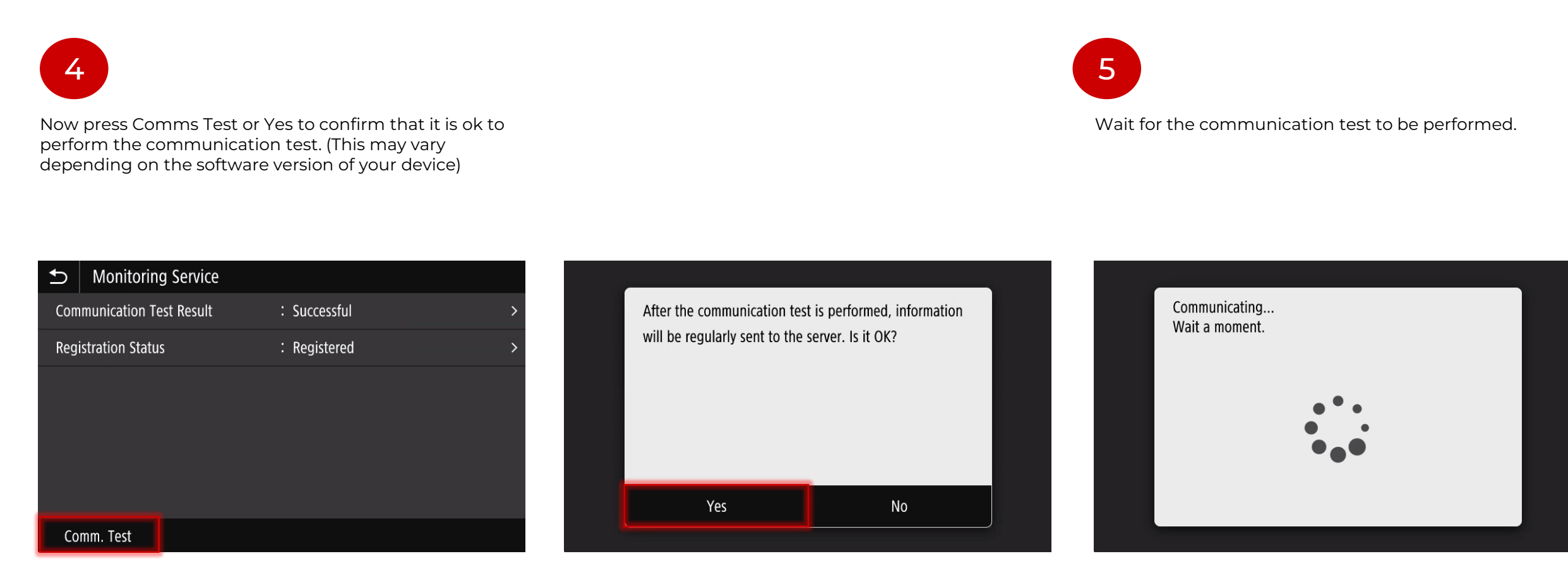

This guide shows you how to perform a communication test on your Canon LBP/i-Sensys device.

6

If the communications test was successful then you will get a message to confirm this. (This may vary depending on the software version of your device)

| ➡ Communication Test F | Result                  |                               |
|------------------------|-------------------------|-------------------------------|
| Result                 | : Successful            | Communication was successful. |
| Last Tested            | :23/04 2025 08:03:20 AM |                               |
|                        |                         |                               |
|                        |                         |                               |
|                        |                         |                               |
|                        |                         |                               |
|                        |                         |                               |
|                        |                         |                               |
|                        |                         |                               |
|                        |                         |                               |

This guide shows you how to perform a communication test on your Canon LBP/i-Sensys device.

# 7

If the communications test was successful then you will get a message to confirm this. (This may vary depending on the software version of your device) If you get an error we recommend that you work closely with your IT department as there may be changes needed to allow your Canon device to communicate with Canon.

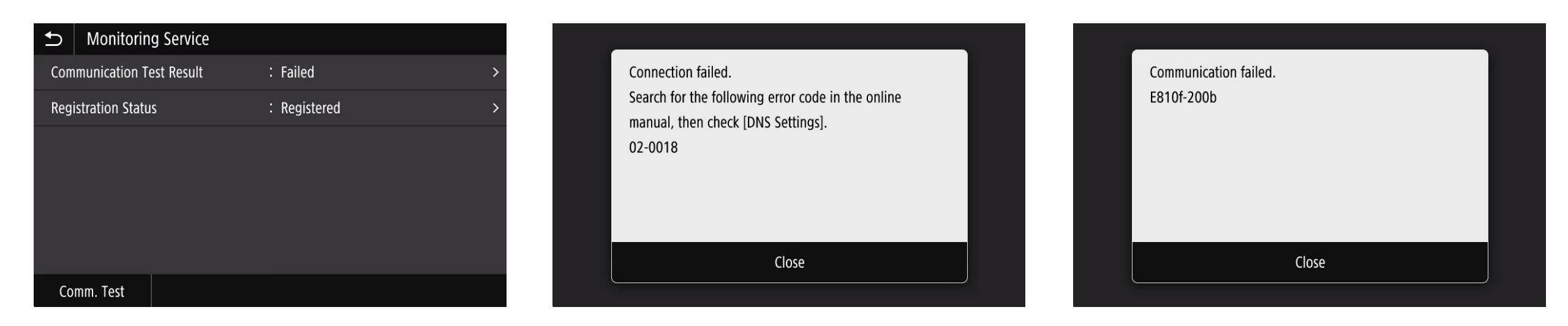